# **Table Of Contents**

| 22. Introduction - Wrenchead Catalog                             | 1  |
|------------------------------------------------------------------|----|
| 22.1 Setting Up The Catalog                                      | 1  |
| 22.2 Accessing The Catalog                                       | 4  |
| 22.3 Looking Up Information Within The Catalog                   | 5  |
| 22.3.1 Looking Up Alternate Manufacturer Information             | 11 |
| 22.3.2 Selling A Part From The Catalog                           | 12 |
| 22.3.3 Navigating Within The Catalog                             | 12 |
| 22.3.3.1 Scrolling Forward/Backward Through Parts                | 13 |
| 22.3.3.2 Scrolling Forward/Backward Through Part Types Looked Up | 13 |
| 22.3.3.3 Looking Up A New Car                                    | 13 |
| 22.3.3.4 Looking Up A New Part Group                             | 13 |
| 22.3.3.5 Looking Up A New Part Sub-Group                         | 13 |
| 22.3.3.6 Looking Up A New Engine                                 | 13 |
| 22.3.4 Manufacturer Prices Displayed                             | 14 |
| 22.4 Accessing The Interchange                                   | 14 |
| 22.5 Updating The Catalog & Interchange                          | 16 |
| 22.6 Keyboard Functions                                          | 18 |
| 22.7 Function Keys                                               | 18 |

#### 22. Introduction – Wrenchead Catalog

The Wrenchead Catalog program provides the functions necessary for all countermen to look up part numbers and display the quantity on hand and customer's prices for parts within the inventory file. This information can then be transferred directly into Point of Sale and Invoices without having to re-type all the selected parts and prices. The user also has the ability to lookup interchange information for a part number.

## 22.1 Setting Up The Catalog

The first step in using the Wrenchead Catalog software is to setup the primary and secondary manufacturer groups to be displayed as well as the manufacturer code translation information. This information is used to prioritize how manufacturer part information is displayed and translates the manufacturer codes within the inventory file to the default codes within the Catalog. This step is necessary if, for example, Wix Filter part numbers are to always come up first and Fram Filter part numbers to always come up next. Also if, for example, the default manufacturer code for Wix is <u>WIX</u> and manufacturer code within the inventory file for Wix is <u>WXF</u>, the user would then have to setup the manufacturer code within the inventory file within this table for each group of parts.

Below are the steps to setting up the translation table information:

- From the Autologue Main Menu, enter 21 and press <Return>.
- From the Utility Menu 5 Wrenchead Catalog Menu, enter **4** (Set Manufacturers For Wrenchead Catalogue).

|                        | 15 BELTS                | 29 CAPS                 |
|------------------------|-------------------------|-------------------------|
| 2 A/C PARTS (EXCEPT CO | 16 BLOWER MOTORS        | 30 CARBURFTORS          |
| 13 A/C SWITCHES        | 17 BRAKE CALIPER, SEMI. | 31 CHASSIS PARTS        |
| 4 ABS PARTS            | 18 BRAKE CALIPERS       | 32 CHASSIS PARTS 2      |
| 5 ACCESSORIES          | 19 BRAKE CALIPERS 2     | 33 CLUTCH BEARING/BUSHI |
| 06 ACCESSORIES2        | 20 BRAKE DRUMS/ROTORS   | 34 CLUTCH HYD           |
| 07 ALIGNMENT PARTS     | 21 BRAKE HARDWARE       | 35 CLUTCHES             |
| 08 ALTERNATORS         | 22 BRAKE HARDWARE KITS  | 36 DRIVESHAFT CV/UNIVER |
| 09 ALTERNATORS 2       | 23 BRAKE HYDRAULICS     | 37 ELECTRICAL           |
| IO AUTO GLASS          | 24 BRAKE LININGS        | 38 EMISSION             |
| 1 BATTERIES            | 25 BRAKE LININGS 2      | 39 EMISSION 2           |
| 12 BATTERY CABLES      | 26 BRAKE MASTER CYLINDE | 40 EMISSION SENSORS     |
| 13 BEARINGS            | 27 BRAKE WHEEL CYLINDER | 41 ENGINE KITS          |
| 14 BEARINGS, WHEEL     | 28 CABLES               | 42 ENGINE PARTS         |

- Mote: The setup for the catalog is a single user program! There should never be more than one person setting up catalog coverage.
- With the cursor positioned at the **Group**: prompt, there are three different ways to select a group to be setup.
- 1. Enter the number to the left of the *Group* to be setup and press **<Return>**.
- 2. Using the arrow keys, highlight the desired *Group* to be setup and press <**Return>**.
- 3. Enter the first few letters of the *Group* to be setup and press **<Return>**.

<u>Note:</u> With the cursor positioned at the **Group**: prompt, press the  $\rightarrow$  arrow key to have the group number of the next column automatically entered. Continue to press the  $\rightarrow$  arrow key to have the group number of the next column automatically entered. When the next column entered is a column that is not displayed within the viewable screen area, the screen will automatically scroll forward a whole screen so the column that was entered is viewable.

A window will now pop up in the middle of the screen displaying all the different manufacturer information contained within the Catalog for the selected *Group* as shown:

| MANUFACTURER                     |       | CODE-PRI-SEC |
|----------------------------------|-------|--------------|
| A1 CARDONE                       | ALL   | ■1C          |
| AMSOIL                           | ALL   | A62          |
| ACCEL                            | ALL   | ACC          |
| ACDELCO                          | ALL   | ACD          |
| AUTOPRIDE PRIVATE LABELS         | ALL   | APD          |
| AUTOPRIDE PRIVATE LABELS         | CROSS | APD          |
| AUTOSTAR PRIVATE LABELS          | CROSS | AS1          |
| ATP                              | ALL   | ATP          |
| AUTO PRO – ALL NON-SPECIFIED     | ALL   | AUP          |
| NAPA/BECK ARNLEY                 | ALL   | BA3          |
| BECK/ARNLEY                      | ALL   | BAR          |
| BIG A - CLIMATE CONTROL PRODUCTS | CROSS | BAT          |
| BALDWIN                          | ALL   | BDW          |
| BIG A - FILTERS                  | ALL   | BFL          |
| NAPA/BALKAMP                     | ALL   | BL3          |
| BOSCH                            | ALL   | BOS          |
| BRAVO                            | ALL   | BRV          |

Displayed are the default three character manufacturer codes (**CODE**), manufacturer names (**MANUFACTURER**), and the primary (**PRI**) and secondary (**SEC**) priority numbers that define the order the different manufacturer's parts that are looked up will be displayed.

The cursor will be positioned on the 1<sup>st</sup> **CODE** line of the listed manufacturer.

 If the part numbers within the inventory file use a different manufacturer code than the CODE listed, enter the manufacturer contained within the inventory file and press <Return> or use the ↑ and ↓ arrow keys to change any of the displayed manufacturer codes under the CODE heading. Pressing <Return> without changing a manufacturer code will place the cursor under the PRI heading.

The cursor will be positioned under the **PRI** heading. The numbers displayed show the priority order in which the different manufacturer's parts that are looked up will be displayed with 1 being first priority on down. If there is no number entered in the priority, the program will not display the parts for this manufacturer. Use the ↑ and ↓ arrow keys to change any of the displayed priority numbers under the **PRI** heading. Pressing **<Return>**, without changing the primary priority number, will place the cursor under the **SEC** heading. Pressing **<Return>**, without changing the next line under the **CODE** heading.

• Once all manufacturer codes and priority numbers have been setup for the parts group, press the **<F10>** (*Save*) key to save the screen information.

Note: The <F1> key can also be used to return to the Group screen without saving the screen information.

The screen will again display the *Group* screen. Repeat this process for <u>all</u> *Groups*!

- When all the primary and secondary manufacturer groups have been setup, press the **<F11>** (*Exit*) key to return to the *Utility Menu 5 Wrenchead Catalog Menu* screen.
- Enter **q** (*Quit*) to return to the *Autologue Main Menu* screen.

# 22.2 Accessing The Catalog

- From the Autologue Main Menu, enter 1 (Point of Sale) and press <Return>.
- The point of sale program will be loaded and the **COUNTERMAN CODE** prompt will now appear.
- With the cursor positioned at the **COUNTERMAN CODE** prompt, enter a counterman code (A 9) and press **<Return>**.
- With the cursor positioned at the ENTER CUSTOMER NAME OR NUMBER prompt, enter the customer's name or customer number and press <Return>.
- Within the open workspace, press the **<F16>** key.

A window will pop-up, select the **Wrenchead Catalog** menu option using the arrow keys and pressing **<Return>** or enter the number corresponding to the selection desired and press **<Return>**.

The Main Catalog screen will appear as follows:

| ar   |        |      |        |      |        |      |      | 193828-152366324.8  |  |
|------|--------|------|--------|------|--------|------|------|---------------------|--|
| Se   | lect   | Year | 8      |      |        |      |      |                     |  |
| 60   | 1960   | 74   | 1974   | 88   | 1988   | 02   | 2002 |                     |  |
| 61   | 1961   | 75   | 1975   | 89   | 1989   | 03   | 2003 |                     |  |
| 62   | 1962   | 76   | 1976   | 90   | 1990   | 04   | 2004 |                     |  |
| 63   | 1963   | 77   | 1977   | 91   | 1991   |      |      |                     |  |
| 64   | 1964   | 78   | 1978   | 92   | 1992   |      |      |                     |  |
| 65   | 1965   | 79   | 1979   | 93   | 1993   |      |      |                     |  |
| 66   | 1966   | 80   | 1980   | 94   | 1994   |      |      |                     |  |
| 67   | 1967   | 81   | 1981   | 95   | 1995   |      |      |                     |  |
| 68   | 1968   | 82   | 1982   | 96   | 1996   |      |      |                     |  |
| 69   | 1969   | 83   | 1983   | 97   | 1997   |      |      |                     |  |
| 70   | 1970   | 84   | 1984   | 98   | 1998   |      |      |                     |  |
| 71   | 1971   | 85   | 1985   | 99   | 1999   |      |      |                     |  |
| 72   | 1972   | 86   | 1986   | 00   | 2000   |      |      |                     |  |
| 73   | 1973   | 87   | 1987   | 01   | 2001   |      |      |                     |  |
| 199  | 0.2.20 | 356  | 82.038 | 3538 | 00.034 |      |      |                     |  |
| 100  |        | Maka | Mo     | dol  | . En   | ain  |      | . Sub Group: Dont:  |  |
| real |        | lake | . 110  | uer  | . בוו  | grin | в.   | J. Sup Group. Part. |  |

#### 22.3 Looking Up Information Within The Catalog

The cursor will now be positioned at the **Year**: prompt.

A *Select Year* window will be displayed within the middle of the screen that shows the allowable year range. Only enter numbers within the range displayed.

• With the cursor positioned at the **Year**: prompt, enter the last two digits of the year and press **<Return>**.

The screen will now display a *Select Make* window in the middle of the screen that shows the allowable car makes for the entered year and the cursor will now be positioned at the **Make**: prompt as shown:

| Car  | 10-20-000000  | 2012 |               |     | 40 <del>0</del> .0 |      |            |
|------|---------------|------|---------------|-----|--------------------|------|------------|
| -Se  | ect Make      |      |               |     |                    |      |            |
| 01   | ALFA ROMEO    | 15   | EXCALIBUR     | 29  | MASERATI           | 43   | SUBARU     |
| 02   | AMC           | 16   | FERRARI       | 30  | MAZDA              | 44   | TOYOTA     |
| 03   | ASTON MARTIN  | 17   | FIAT          | 31  | MERCEDES-BENZ      | 45   | TRIUMPH    |
| 04   | AUDI          | 18   | FORD          | 32  | MERCURY            | 46   | VOLVO      |
| 05   | AVANTI        | 19   | GMC           | 33  | MG                 | 47   | VOLKSWAGEN |
| 06   | BENTLEY       | 20   | HONDA         | 34  | OLDSMOBILE         |      |            |
| 07   | BMM           | 21   | INTERNATIONAL | 35  | OPEL               |      |            |
| 08   | BUICK         | 22   | JAGUAR        | 36  | PEUGEOT            |      |            |
| 09   | CADILLAC      | 23   | JEEP          | 37  | PLYMOUTH           |      |            |
| 10   | CHEVROLET     | 24   | LADA          | 38  | PONTIAC            |      |            |
| 11   | CHRYSLER      | 25   | LAMBORGHINI   | 39  | PORSCHE            |      |            |
| 12   | CHECKER       | 26   | LANCIA        | 40  | RENAULT            |      |            |
| 13   | NISSAN/DATSUN | 27   | LINCOLN       | 41  | ROLLS ROYCE        |      |            |
| 14   | DODGE         | 28   | LOTUS         | 42  | SAAB               |      |            |
| 14   | DODGE         | 28   | LUIUS         | 42  | SHHB               |      |            |
| Year | :77 Make: Mod | el:  | Engine: Gro   | up: | Sub Group: Pa      | art: |            |

• With the cursor positioned at the **Make**: prompt, enter the number next to the *make* desired or enter the first few letters of the *make* and press **<Return>**.

The screen will now display a *Select Model* window in the middle of the screen that shows the allowable car models for the entered year/make and the cursor will now be positioned at the **Model**: prompt as shown:

| Select Model           01 BLAZER 4x2         15 PICKUP C10 1/2 TON 4x2         29 VAN P20           02 BLAZER 4x4         16 PICKUP C20 3/4 TON 4x2         30 VAN P30           03 CAMARO         17 PICKUP C30 1 TON 4x2         31 VEGA           04 CAMARO 228         18 PICKUP K10 1/2 TON 4x4         31 VEGA           05 CAPRICE         19 PICKUP K20 3/4 TON 4x4         31 VEGA           06 CHEVELLE         20 PICKUP K30 1 TON 4x4         31 VEGA           07 CHEVETTE         21 SUBURBAN C10 1/2 TON 4x2         32 VEGA           08 CORVETTE         22 SUBURBAN K10 1/2 TON 4x4         33 VEGA           09 EL CAMINO         23 SUBURBAN K10 1/2 TON 4x4         34 VEGA                                                                                                    |
|----------------------------------------------------------------------------------------------------|
| 01         BLAZER         4x2         15         PICKUP         C10         1/2         TON         4x2         29         VAN         P20           02         BLAZER         4x4         16         PICKUP         C20         3/4         TON         4x2         30         VAN         P30           03         CAMARO         17         PICKUP         C30         1         TON         4x2         31         VEGA           04         CAMARO         228         18         PICKUP         K10         1/2         TON         4x4           05         CAPRICE         19         PICKUP         K20         3/4         TON         4x4           06         CHEVELLE         20         PICKUP         K30         1         TON         4x4           06         CHEVETTE         21         SUBURBAN         C10         1/2         TON         4x4           08         CORVETTE         22         SUBURBAN         C20         3/4         TON         4x4           09         EL         CAMINO         23         SUBURBAN         K10         1/2         TON         4x4 |
| 02       BLAZER 4x4       16       PICKUP C20       3/4       TON 4x2       30       VAN P30         03       CAMARO       17       PICKUP C30       1       TON 4x2       31       VEGA         04       CAMARO Z28       18       PICKUP K10       1/2       TON 4x4       31       VEGA         05       CAPRICE       19       PICKUP K20       3/4       TON 4x4       34         06       CHEVELLE       20       PICKUP K30       1       TON 4x4       34         07       CHEVETTE       21       SUBURBAN C10       1/2       TON 4x2       34         08       CORVETTE       22       SUBURBAN C20       3/4       TON 4x2       34         09       EL       CAMINO       23       SUBURBAN K10       1/2       TON 4x4                                                                                                    |
| 03 CAMARO       17 PICKUP C30 1 TON 4×2       31 VEGA         04 CAMARO Z28       18 PICKUP K10 1/2 TON 4×4       36 CAPRICE         05 CAPRICE       19 PICKUP K20 3/4 TON 4×4       37 VEGA         06 CHEVELLE       20 PICKUP K30 1 TON 4×4       37 VEGA         07 CHEVETTE       21 SUBURBAN C10 1/2 TON 4×2       38 VEGA         08 CORVETTE       22 SUBURBAN C20 3/4 TON 4×2       39 EL CAMINO                                                                                                    |
| 04       CAMARO Z28       18       PICKUP K10       1/2       TON 4×4         05       CAPRICE       19       PICKUP K20       3/4       TON 4×4         06       CHEVELLE       20       PICKUP K30       1       TON 4×4         07       CHEVETTE       21       SUBURBAN C10       1/2       TON 4×2         08       CAPVETTE       22       SUBURBAN C20       3/4       TON 4×2         09       EL       CAMINO       23       SUBURBAN K10       1/2       TON 4×4                                                                                                    |
| 05         CAPRICE         19         PICKUP         K20         3/4         TON         4×4           06         CHEVELLE         20         PICKUP         K30         1         TON         4×4           07         CHEVETTE         21         SUBURBAN         C10         1/2         TON         4×2           08         CORVETTE         22         SUBURBAN         C20         3/4         TON         4×2           09         EL         CAMINO         23         SUBURBAN         K10         1/2         TON         4×4                                                                                                    |
| 06         CHEVELLE         20         PICKUP         K30         1         TON         4x4           07         CHEVETTE         21         SUBURBAN         C10         1/2         TON         4x2           08         CORVETTE         22         SUBURBAN         C20         3/4         TON         4x2           09         EL         CAMINO         23         SUBURBAN         K10         1/2         TON         4x4                                                                                                    |
| 07 CHEVETTE         21 SUBURBAN C10 1/2 TON 4×2           08 CORVETTE         22 SUBURBAN C20 3/4 TON 4×2           09 EL CAMINO         23 SUBURBAN K10 1/2 TON 4×4                                                                                                    |
| 08 CORVETTE         22 SUBURBAN C20 3/4 TON 4×2           09 EL CAMINO         23 SUBURBAN K10 1/2 TON 4×4                                                                                                    |
| 09 EL CAMINO 23 SUBURBAN K10 1/2 TON 4×4                                                                                                    |
|                                                                                                    |
| 10 IMPALA 24 SUBURBAN K20 3/4 TON 4×4                                                                                                    |
| 11 LUV 25 VAN G10 1/2 TON                                                                                                    |
| 12 MONTE CARLO 26 VAN G20 3/4 TON                                                                                                    |
| 13 MONZA 27 VAN G30 1 TON                                                                                                    |
| 14 NOVA 28 VAN P10                                                                                                    |
|                                                                                                    |

• With the cursor positioned at the **Model** : prompt, enter the number next to the *model* desired or enter the first few letters of the *model* and press **<Return>**.

The screen will now display a *Select Engine* window in the middle of the screen that shows the allowable engine sizes for the entered year/make/model and the cursor will now be positioned at the **Engine**: prompt as shown:

| Counterman: Customer:<br>Car:                                                                           |                                                             | Store: |  |
|----------------------------------------------------------------------------------------------------|-------------------------------------------------------------|--------|--|
| Select Engine<br>01 CHEVROLET CAPRICE 250CI<br>02 CHEVROLET CAPRICE 305CI<br>03 CHEVROLET CAPRICE 350CI | 1 Barrel L6 Vin:D<br>2 Barrel V8 Vin:U<br>4 Barrel V8 Vin:L |        |  |
|                                                                                                    |                                                             |        |  |
|                                                                                                    |                                                             |        |  |
|                                                                                                    |                                                             |        |  |
|                                                                                                    | 10                                                          |        |  |

• With the cursor positioned at the **Engine**: prompt, enter the number next to the *engine* desired or enter the first few letters of the *engine* and press **<Return>**.

The screen will now display a *Select Group* window in the middle of the screen that shows the main part groups and the cursor will be positioned at the **Group**: prompt as shown:

| Select Group              |                           |
|---------------------------|---------------------------|
| 01 Accessories            | 15 Computer System        |
| 02 Air Bag Components     | 16 Cooling System         |
| 03 Air Conditioning       | 17 Cruise Control & Parts |
| 04 Alignment              | 18 Drivetrain & CV        |
| 05 Belts & Hoses          | 19 Emission System        |
| 06 Body Hardware & Motors | 20 Engine Parts           |
| 07 Brake ABS System       | 21 Exhaust System         |
| 08 Brake System           | 22 Filters                |
| 09 Cables                 | 23 Fuel Injection         |
| 10 Caps                   | 24 Fuel Pump              |
| 11 Carburetor & Parts     | 25 Fuel System            |
| 12 Charging System        | 26 Gaskets                |
| 13 Chemicals & Lubricants | 27 Gauges                 |
| 14 Clutches & Components  | 28 Glass                  |
|                           |                           |
| LINE HOUSE HOUSE FOR      |                           |

• With the cursor positioned at the **Group**: prompt, enter the number next to the part group desired or enter the first few letters of the part group and press **<Return>**.

The screen will now display a *Select Sub Group* window in the middle of the screen that shows the available sub-groups for the entered part group and the cursor will be positioned at the **Sub Group**: prompt as shown:

| 01 Pads & Shoes<br>02 Drums & Rotors<br>03 Calipers & Hoses<br>04 Wheel Cylinder & Parts<br>05 Master Cylinder & Parts<br>06 Hydraulic & Vacuum Booster<br>07 Brake Hydraulics [Misc]<br>08 Disc Hardware<br>39 Drum Hardware Kits |
|----------------------------------------------------------------------------------------------------|
| 02 Drums & Rotors<br>03 Calipers & Hoses<br>04 Wheel Cylinder & Parts<br>05 Master Cylinder & Parts<br>06 Hydraulic & Vacuum Booster<br>07 Brake Hydraulics [Misc]<br>08 Disc Hardware<br>09 Drum Hardware Kits                    |
| 03 Calipers & Hoses<br>04 Wheel Cylinder & Parts<br>05 Master Cylinder & Parts<br>06 Hydraulic & Vacuum Booster<br>07 Brake Hydraulics [Misc]<br>08 Disc Hardware<br>09 Drum Hardware Kits                                         |
| 04 Wheel Cylinder & Parts<br>05 Master Cylinder & Parts<br>06 Hydraulic & Vacuum Booster<br>07 Brake Hydraulics [Misc]<br>08 Disc Hardware<br>09 Drum Hardware Kits                                                                |
| 05 Master Cylinder & Parts<br>06 Hydraulic & Vacuum Booster<br>07 Brake Hydraulics [Misc]<br>08 Disc Hardware<br>09 Drum Hardware Kits                                                                                             |
| 06 Hydraulic & Vacuum Booster<br>07 Brake Hydraulics [Misc]<br>08 Disc Hardware<br>09 Drum Hardware Kits                                                                                                    |
| 07 Brake Hydraulics [Misc]<br>08 Disc Hardware<br>09 Drum Hardware Kits                                                                                                    |
| 08 Disc Hardware<br>09 Drum Hardware Kits                                                                                                    |
| 09 Drum Hardware Kits                                                                                                    |
|                                                                                                    |
| 10 Drum Hardware                                                                                                    |
| 11 Caliper Parts                                                                                                    |
| 12 Brake Cable                                                                                                    |
| 13 Sensors & Switches Brake                                                                                                    |
| 14 Repair Man. [Brake Sys]                                                                                                    |
| 15 Trailer Brake                                                                                                    |

• With the cursor positioned at the **Sub Group**: prompt, enter the number next to the part sub-group and press **<Return>**.

The screen will display and asterisk (\*) character to the left of the selected sub-group and the cursor will again be positioned at the **Sub Group**: prompt as shown:

| -Sel | ect Sub Group                       |          |   |          |  |
|------|-------------------------------------|----------|---|----------|--|
| *01  | Paus e anues<br>Drume 8 Dotore      |          |   |          |  |
| 03   | Calipers & Hoses                    |          |   |          |  |
| 04   | Wheel Cylinder & Parts              |          |   |          |  |
| 05   | Master Cylinder & Parts             |          |   |          |  |
| 06   | Hydraulic & Vacuum Booster          |          |   |          |  |
| 07   | Brake Hydraulics [Misc]             |          |   |          |  |
| 08   | Disc Hardware<br>Dave Hardware Kita |          |   |          |  |
| 10   | Drun Hardware Kits<br>Drum Hardware |          |   |          |  |
| 11   | Caliner Parts                       |          |   |          |  |
| 12   | Brake Cable                         |          |   |          |  |
| 13   | Sensors & Switches Brake            |          |   |          |  |
| 14   | Repair Man. [Brake Sys]             |          |   |          |  |
| 15   | Trailer Brake                       |          |   |          |  |
|      |                                     | <b>A</b> | o | <b>D</b> |  |

 With the cursor again positioned at the Sub Group: prompt, the user can enter another part sub-group number and press <Return> or once all the sub-groups have been selected, press the <F10> (Lookup) key to lookup the parts information within the catalog for the selected part sub-groups as shown:

| £    |                |         |        |                |    |      |    |    |       |
|------|----------------|---------|--------|----------------|----|------|----|----|-------|
| WAGH | NER            |         |        |                | -  |      |    |    |       |
| 1    | WAG-LT52       |         |        | 1              | 66 | .60  | 0. | 00 | 34.63 |
|      | [ThermoQuiet P | 'ads]   | Front; | Semi-Metallic; | HD | 8 SW |    |    |       |
| 2    | WAG-MX52       |         |        | 6              | 45 | .30  | 0. | 00 | 23.56 |
|      | [ThermoQuiet P | ads]    | Front; | Semi-Metallic; | HD | 8 SW |    |    |       |
| 3    | WAG-PD52       |         |        | 4              | 27 | .50  | 0. | 00 | 14.30 |
|      | [ThermoQuiet P | ads]    | Front; | Exc. HD & SW   |    |      |    |    |       |
| 4    | WAG-SX52       |         |        | 2              | 71 | .20  | 0. | 00 | 37.02 |
|      | (Severe Duty P | ads]    | Front; | Semi-Metallic; | HD | 8 SW |    |    |       |
| FRIC | CTION MASTER   |         |        |                |    |      |    |    |       |
| 5    | FMP-D52S       |         |        | EPS            | 21 | .09  | 0. | 00 | 21.09 |
|      | [Brake Pads] ( | Jra.    |        |                |    |      |    |    |       |
| 6    | FMP-NX52S      | 1022.03 |        | NIF            |    |      |    |    |       |
|      | [Brake Pads] L | lltra   | Org.   |                |    |      |    |    |       |
| -    | EMP-MKD52S     |         | at pr  | 2              | 31 | 07   | 0  | 00 | 17.09 |

The screen will display a heading for each of the types of parts listed (**BRAKE LINING/FRICTION**, **FRONT**). The screen will also display a manufacturer heading (**WAGNER**), a list of parts with their item number, footnotes (if any), the status for each part listed (**STATUS**), quantity on hand (**QTY**), list (**LIST**), core (**CORE**) and selling (**SELL**) price information.

# Mote: The sell price shown is according to the customer's exception and standard pricing matrix setups!

Users have the ability to view the *Secondary Manufacturer's* parts once the *Primary Manufacturer's* parts have been displayed by pressing the **<F6>** (*Alt Mfg*) key. The screen will now display the *Secondary Manufacturer's* parts information on the screen. *Secondary Manufacturer's* are those that were setup within the secondary list window for the part groups.

#### 22.3.1 Looking Up Alternate Manufacturer Information

• To look up alternate manufacturer parts information within the catalog for the current car application, press the **<F6>** (*Alt Mfg*) key.

The program will begin looking up the parts information for the secondary lines that have been setup for the parts groups selected. This can take a bit if there are many secondary manufacturer lines setup.

# 22.3.2 Selling A Part From The Catalog

- To sell a part listed and with the cursor positioned at the **Part**: prompt, enter the item number next to the part number and press **<Return>**.
- The **STATUS** field of the part number will now display **SOLD** and the part will be brought back into point of sale upon exiting out of the catalog.

Continue this process until all the desired parts have been selected.

• After selecting all desired parts, press the **<F11>** (*Exit*) key to return to the open workspace and the first part that was selected will be displayed and the cursor will be in the **QTY** field. Enter the quantity to sell and then extend the part number.

This process will be continued until all parts, that were selected, are extended. A line will then be appended to the workspace showing the year, make, model, engine size and car code number as shown:

| CNTRM A 1346 AMOC  | 0 STATION     | 718/471-1            | 487 C CU | ST 400      | \$\$CASH\$\$ |
|--------------------|---------------|----------------------|----------|-------------|--------------|
| DESC MER-          | PART NO       | LIST                 | CORE     | UNIT COD OT | Y EXTENDED   |
| 1 GATES GAT-       | 7365          | 15.05                | 0.00     | 7.53 N 1    | 7.53         |
| 2 GATES GAT-       | 7430          | 16.24                | 0.00     | 8.12 N 1    | 8.12         |
| 3 ANTI-FRICT BCA-  | A-6           | 13.79                | 0.00     | 6.21 N 1    | 6.21         |
| 4 1977 CHEVROLET   | CAPRICE 350CI | 4 Barrel V8 Vi<br>—— | n:L      |             |              |
|                    |               |                      |          |             |              |
|                    |               |                      |          |             |              |
|                    |               |                      |          |             |              |
|                    |               |                      |          |             |              |
|                    | _             |                      |          |             |              |
| Creation: 12/08/00 | Doc #         |                      |          | SUB-TOTAL   | 21.86        |
|                    |               |                      |          | TAX         | 0.00         |
| OPEN BALANCE       | 0.00 CRE      | DII LIMIT            | 0.00     | TOTAL       | 21.86        |
|                    |               |                      |          |             |              |

# 22.3.3 Navigating Within The Catalog

The following sections describe how to navigate within the catalog.

## 22.3.3.1 Scrolling Forward/Backward Through Parts

• To scroll forward or backward through the next/ previous group of part numbers for the part type listed, press the ↑ and ↓ arrow keys.

# 22.3.3.2 Scrolling Forward/Backward Through Part Types Looked Up

• To see the next/previous page of part numbers for the next/previous part types, press the **Page** and **<Shift> Page** keys.

# 22.3.3.3 Looking Up A New Car

• Pressing the **<F1>** (*New Car*) key positions the cursor back to the **Year**: prompt.

## 22.3.3.4 Looking Up A New Part Group

• Pressing the **<F2>** (*Grp*) key positions the cursor back to the **Group**: prompt.

## 22.3.3.5 Looking Up A New Part Sub-Group

• Pressing the **<F3>** (*Sub Grp*) key positions the cursor back to the **Sub Group**: prompt.

# 22.3.3.6 Looking Up A New Engine

• Pressing the **<F4>** (*Eng*) key positions the cursor back to the **Engine** : prompt.

#### 22.3.4 Manufacturer Prices Displayed

When a part number listed is not found within the inventory file, the catalog will try to read the manufacturer prices from the EPS (Electronic Price Sheet) database. If no matching manufacturer price was found within the database, no prices will be displayed under the **LIST**, **CORE** and **SELL** fields and the **QTY** field will display **NIF** (*Not In File*) as shown below. If a matching manufacturer price was found within the EPS database, the prices would be displayed under the **LIST**, **CORE** and **SELL** fields and the **QTY** field will display **EPS** (*Electronic Price Sheet*) as shown:

```
I TEM-PART-----CORE-----STATUS---QTY----LIST----CORE-----SELL
      FMP-462 SOLD 2 25.37 5.28
IBrake Shoes] SU; HD; Police; Taxi; Bonded
     FMP-462
 11
                                                               13.95
 12
     FMP-462R
                                     EPS 32.62
                                                        4.80
                                                                32.62
      [Brake Shoes] SW; HD; Police; Taxi; Riveted
 BRAKE DISCS/ROTORS
 RAYBESTOS
     RAY-5028
                                       EPS
                                                        0.00
                                                                95.91
                                             127.88
 13
      IFRONT ROTOR1 12" Rotor; Disc; Includes All Models
                                                        0.00
 14
    RAY-5214
                                       EPS
                                             94.40
                                                                70.80
      [FRONT ROTOR] 11" Rotor; Disc; Includes All Models
 15
    RAY-BR5214L
                                      NIF
      [FRONT ROTOR] 11" Rotor; BruteStop; Left; Disc; Includes All Models
 16
    RAY-BR5214R
                                       NIF
      IFRONT ROTOR1 11" Rotor; Brute$top; Right; Disc; Includes All Models
 UNIVERSAL BRAKE PARTS
     UBP-101240
                                         2
                                                        0.00
                                                                49.12
 17
                                              85.42
Year:77 Make:10 Model:6 Engine:3 Group:6 Sub Group:5 Part:11
F1 NEW CAR F2 GRP F3 SUB GRP F4 ENG F5 SELECTED F6 ALT MFG F11 EXIT
```

# 22.4 Accessing The Interchange

• Within the open workspace, press the **<F16>** key.

A window will pop-up, select the **Interchange** menu option using the arrow keys and pressing **<Return>** or enter the number corresponding to the selection desired and press **<Return>**.

The Wrenchead Interchange screen will appear as follows:

|                                                          | WRENCHEAD INTERCHANGE |          |
|----------------------------------------------------------|-----------------------|----------|
| ENTER PART NUMBER:<br>Manufacturer:<br>Part description: | <b></b> _             |          |
|                                                          |                       |          |
|                                                          |                       |          |
|                                                          |                       |          |
| F1 RESTART                                               |                       | F11 EXIT |

• With the cursor positioned at the ENTER PART NUMBER: prompt, enter the part number to lookup interchange information for and press <Return>.

The screen will now display a *MANUFACTURER* pop up window listing the available manufacturers for the part number entered as shown:

| NUFACTURER:                                 | <br> |
|---------------------------------------------|------|
| CHHMPION LHBORHTORIES INC.<br>CHIEF<br>FRAM |      |
| OEM<br>ROAD PRO                             |      |
| SAFEWAY<br>WARNER                           |      |
|                                             |      |
|                                             |      |

• Using the **↑** and **↓** arrow keys, highlight the desired manufacturer and press <**Return>**.

The screen will now display the interchange part numbers and manufacturers for the entered part number as shown:

| ENTER I | PART NUMBER: PH30 |                              |     |
|---------|-------------------|------------------------------|-----|
| PART    | -PART NUMBER      | MANUFACTURER                 |     |
| 12000   | PF12              | ACDELCO                      |     |
| 53      | PF25              | ACDELCO                      | 0.0 |
|         | PF35              | ACDELCO                      |     |
|         | G-71              | ATLAS                        |     |
|         | 2069              | AUTO PRO - ALL NON-SPECIFIED |     |
|         | 2069              | AUTO PRO - FILTERS           |     |
|         | 27702             | AUTOPART INTERNATIONAL       |     |
|         | CF25AP            | AUTOPRIDE PRIVATE LABELS     |     |
|         | B27               | BALDWIN                      |     |
|         | 92046             | BIG A                        |     |
|         | 92069             | BIG A                        |     |
|         | 85061             | CARQUEST                     |     |
|         | 85069             | CARQUEST                     |     |
|         | B49               | CARQUEST                     |     |
|         | 85046             | CARQUEST                     |     |

- To scroll forward or backward through the listed interchange part numbers, press the ↑ and ↓ arrow keys or press the <F8> (*Forward*)/<F9> (*Backward*) keys for whole pages.
- Press the <F1> (*Restart*) key to lookup interchange information for another part or press the <F11> (*Exit*) key to exit back to the open workspace.

#### 22.5 Updating The Catalog & Interchange

The Wrenchead Catalog and Interchange information is updated on a monthly basis via CD-ROM media. Listed below are the steps to update the information:

- **<u>Note:</u>** All users need to exit out of cataloging before starting the update process!
- From the *Autologue Main Menu*, enter **21** and press **<Return>**.
- From the Utility Menu 5 Wrenchead Catalog Menu, enter 3 (Update Catalog).

A Wrenchead Maintenance Menu screen will now be displayed as shown:

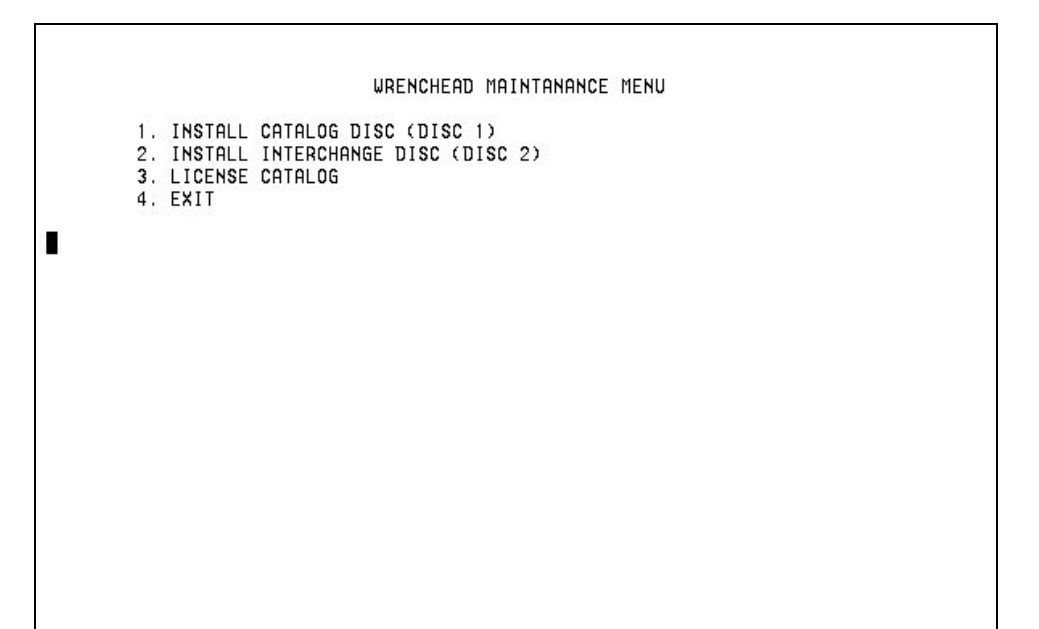

- With the cursor positioned below the menu options, enter a menu option and press **<Return>**.
- If **1** (*Install Catalog Disc* (*Disc* 1)) was entered, and with the cursor positioned at the *PLEASE INSERT DISC* 1 *AND PRESS <ENTER>* prompt, insert the *All Parts Catalog* CD-ROM into the drive, close the drive and then press **<Return>**.

A serious of copy messages will be displayed on the screen as the catalog information is being loaded. The CD-ROM will be automatically ejected from the drive upon completion.

• If **2** (*Install Interchange Disc (Disc 1*)) was entered, and with the cursor positioned at the *PLEASE INSERT DISC 2 AND PRESS <ENTER>* prompt, insert the *Part Interchange* CD-ROM into the drive, close the drive and then press <Return>.

A serious of copy messages will be displayed on the screen as the part interchange information is being loaded.

The complete updating process will usually take from 15-30 minutes to complete. The user will be returned to the *Utility Menu 5 – Wrenchead Catalog Menu* screen upon completion.

# KeyFunction<Up Arrow>Move highlight up<Down Arrow>Move highlight down<Return>Accept current selection<Page Up>Scrolls information up the screen<Page Down>Scrolls information down the screen

## 22.7 Function Keys

22.6 Keyboard Functions

The available function keys are displayed at the bottom of each screen. These will change depending on the screen being displayed. In the lookup screen, the following keys could be displayed:

| <f1></f1>       | NEW CAR                                                                                      |
|-----------------|----------------------------------------------------------------------------------------------|
|                 | This starts a completely new car application lookup.                                         |
| <f2></f2>       | GROUP                                                                                        |
|                 | Allows the user to select a new parts Group being looked up for the same vehicle.            |
| <f3></f3>       | SUB-GROUP                                                                                    |
|                 | Allows the user to select a new part Sub-Group being looked up for the same vehicle.         |
| <f4></f4>       | ENGINE                                                                                       |
|                 | Allows the user to select a new Engine size for the same vehicle.                            |
| <f6></f6>       | ALT MFG                                                                                      |
|                 | Displays the alternate/secondary manufacturer lines selected and then returns to the primary |
|                 | lines.                                                                                       |
| <f7></f7>       | PREV CAR                                                                                     |
|                 | Displays the previous car applications looked up system wide.                                |
| <f7></f7>       | CHANGE CAR                                                                                   |
|                 | Allows the user to change the car application for the selected parts group.                  |
| <f11></f11>     | EXIT                                                                                         |
|                 | Exits out of the catalog and return the user back into the workspace.                        |
| <enter></enter> | Sells or imports the selected item numbers part number into the workspace.                   |